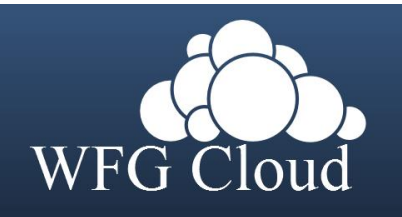

# WFG Cloud Configuration and Usage Guide

This guide will assist you with configuring and using WFG's Cloud Data storage solution (ownCloud). The setup instructions will include how to navigate the web interface, how to share a stored document with another user, and how to configure automatic synchronization between your locally saved documents and the cloud storage server.

### WFG Cloud Storage Information:

You will be allocated 10 gigabytes (GB) of cloud storage space with a maximum single file size of 5 GB. WFG Cloud is to be used to allow easy file sharing with other members within WFG as well as users outside the organization through email links.

### Methods of Use:

This document covers accessing WFG Cloud via the web interface as well as using a synchronization client to upload files to the cloud storage server. The web interface allows the user to upload, browse, share, delete, and organize their files in relation to the cloud storage. The synchronization clients are optional, however they allow the user to designate a folder on their local system that will mirror onto the cloud server giving the user a "drag and drop" feel.

### **Table of Contents:**

| Section 1: Windows Sync Client Installation                  | . <u>Page 02</u> |
|--------------------------------------------------------------|------------------|
| Section 2: Windows Sync Client Configuration                 | <u>Page 04</u>   |
| Section 3: Migrating from Dropbox                            | <u>Page 07</u>   |
| Section 4: Mac Sync Client Installation                      | . <u>Page 08</u> |
| Section 5: Install and Configure the iPhone or iPad app      | <u>Page 11</u>   |
| Section 6: How to access and use the WFG Cloud web interface | . <u>Page 13</u> |
| Section 7: How to share a file with WFG Cloud                | . <u>Page 15</u> |

### **Section 1: Windows Sync Client Installation:**

Step 1: Download the ownCloud Windows sync software from: http://owncloud.org/sync-clients/

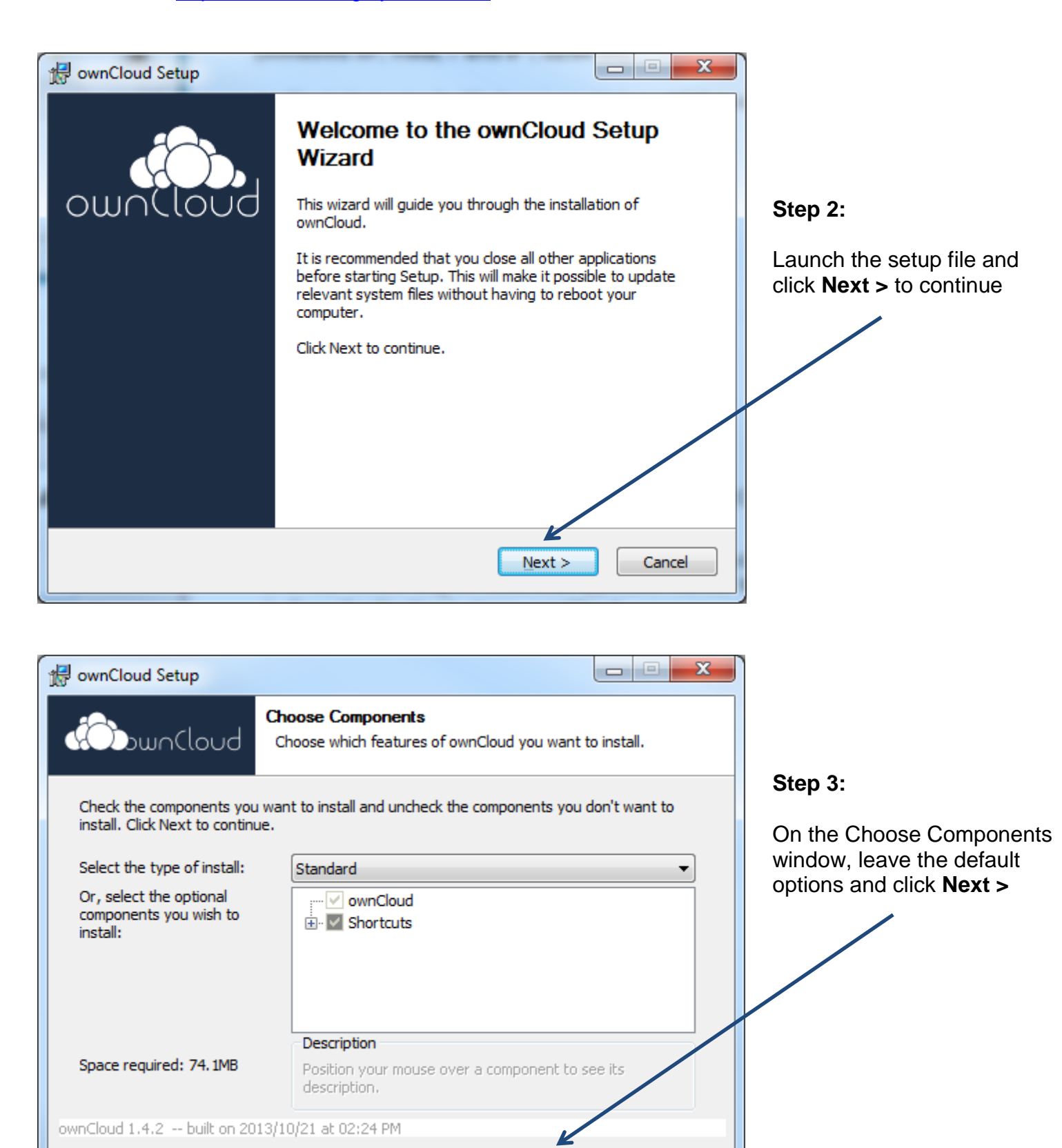

Next >

Cancel

< Back

| 👘 ownCloud Setup                                                                                                    |                                                                                                    |
|----------------------------------------------------------------------------------------------------|----------------------------------------------------------------------------------------------------|
| Choose Install Location<br>Choose the folder in which to install ownCloud.                                                                                              | Step 4:                                                                                                    |
| Setup will install ownCloud in the following folder. To install in a different folder, click Browse and select another folder. Click Install to start the installation. | On the Choose Install<br>Location window, leave the<br>default Destination Folder<br>and click <b>Install</b> |
| Destination Folder C:\Program Files (x86)\ownCloud Browse                                                                                                    |                                                                                                    |
| Space required: 74. 1MB<br>Space available: 274.0GB                                                                                                    |                                                                                                    |
| ownCloud 1.4.2 built on 2013/10/21 at 02:24 PM                                                                                                    |                                                                                                    |

|   | 🛃 ownCloud Setup            |                                                              |       | x |
|---|-----------------------------|--------------------------------------------------------------|-------|---|
|   | Cloud 🖚                     | Installing<br>Please wait while ownCloud is being installed. |       |   |
|   | Installing ownCloud essenti | als.                                                         |       |   |
|   | Show details                |                                                              |       |   |
|   |                             |                                                              |       |   |
|   |                             |                                                              |       |   |
|   |                             | 10/10/01 -> 00-04 PM                                         |       |   |
|   | ownCloud 1.4.2 built on 20. | < <u>B</u> ack <u>N</u> ext >                                | Cance | ! |
| Ľ |                             |                                                              |       |   |

The Installation process begins. Wait for it to complete and move on to the next step

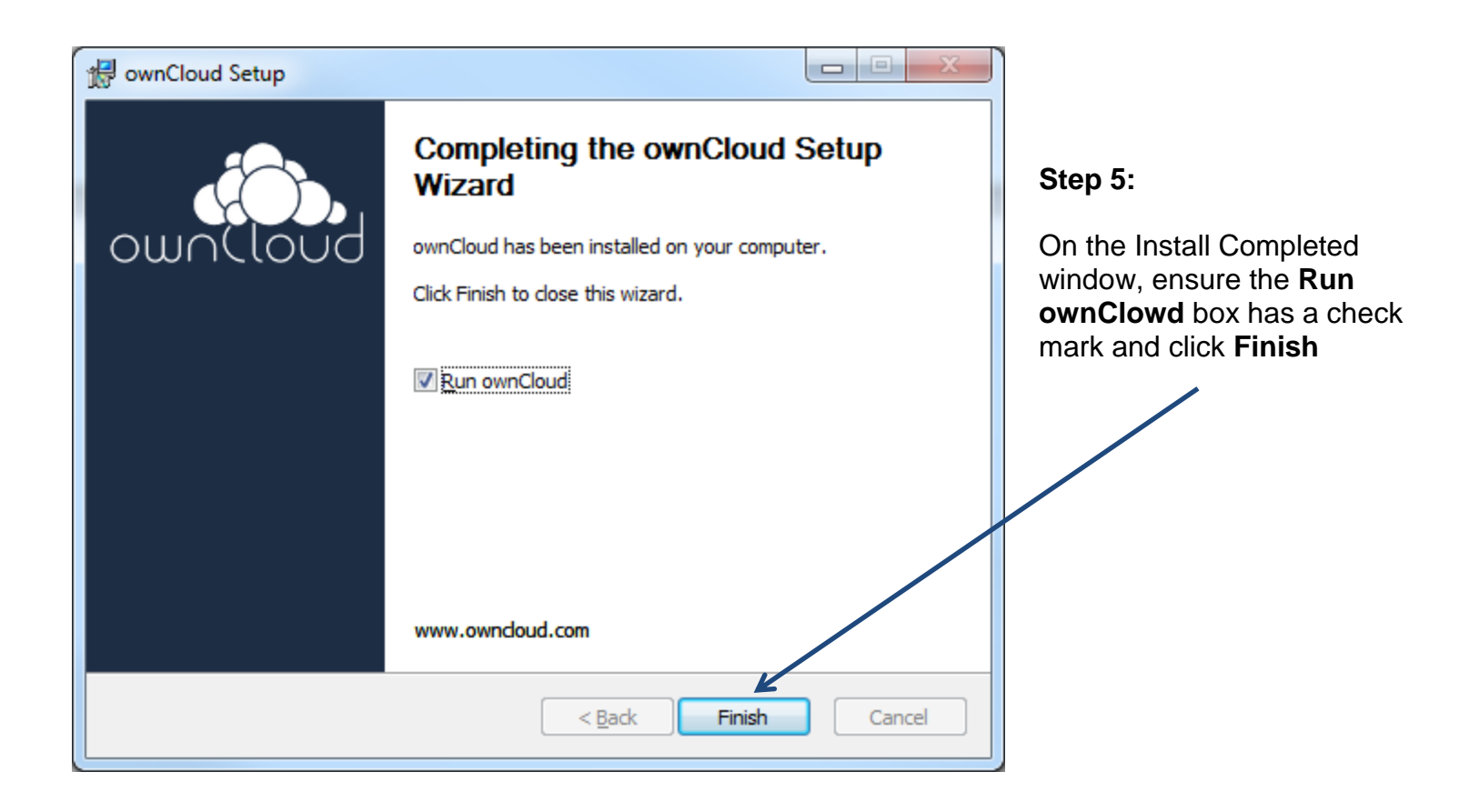

## Section 2: Windows Sync Client Configuration:

| 🔺 ownCloud Connection Wizard                                                                                                    | Step 1:                                 |
|----------------------------------------------------------------------------------------------------|-----------------------------------------|
| Connect to ownCloud<br>Setup ownCloud server                                                                                             | Enter the URL for the WFG Cloud server  |
| If you don't have an ownCloud server yet, see <u>owncloud.com</u> for more info. Server <u>A</u> ddress https://wfgcloud.com/secureStore | URL:                                    |
|                                                                                                    | <u>https://wfgcloud.com/secureStore</u> |
|                                                                                                    |                                         |
|                                                                                                    |                                         |
|                                                                                                    |                                         |

| ſ | ownCloud Connection Wizard                                                |
|---|---------------------------------------------------------------------------|
|   | Connect to ownCloud<br>Enter user credentials                             |
|   | If you don't have an ownCloud server yet, see owncloud.com for more info. |
|   | Username firstnamelastname                                                |
|   | Password ••••••                                                           |
|   |                                                                           |
|   |                                                                           |
|   |                                                                           |
|   |                                                                           |
|   |                                                                           |
|   |                                                                           |
|   | < Back Next >                                                             |

#### Step 2:

Enter your WFG Domain credentials. This is the same username and password that you use to log on to Windows on your work PC. Do <u>not</u> include "Williston\" before your username.

(Your username is typically your first and last name, one word, lower case)

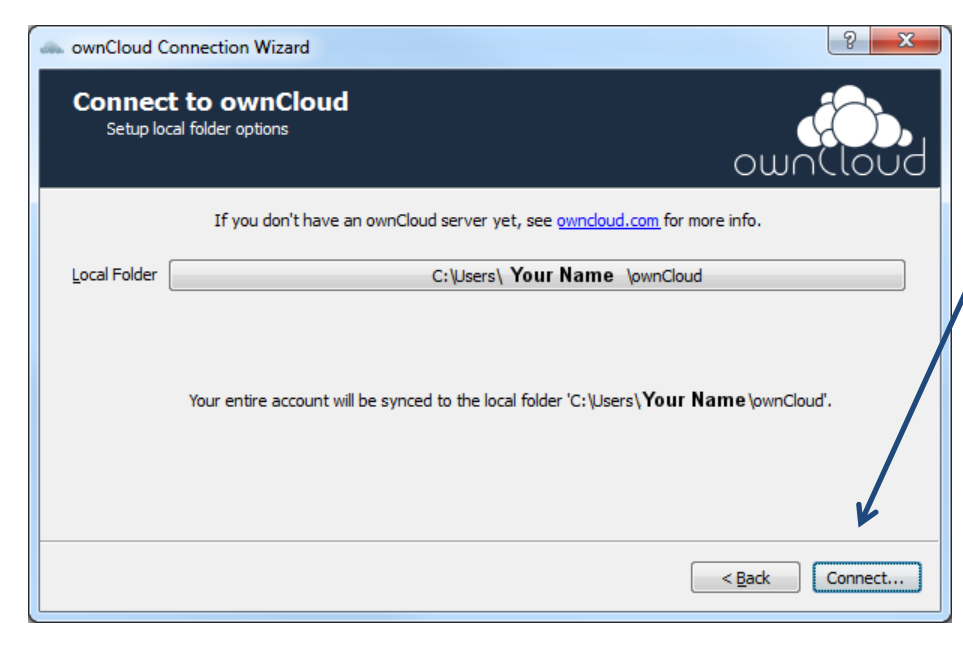

### Step 3:

Choose where to keep your sync directory on your local computer and then click **Connect** 

#### Note:

Selecting your Dropbox folder at this step will sync all of your Dropbox files with WFG Cloud. This is the recommended method to migrate away from Dropbox to WFG Cloud

See: Migrating from Dropbox

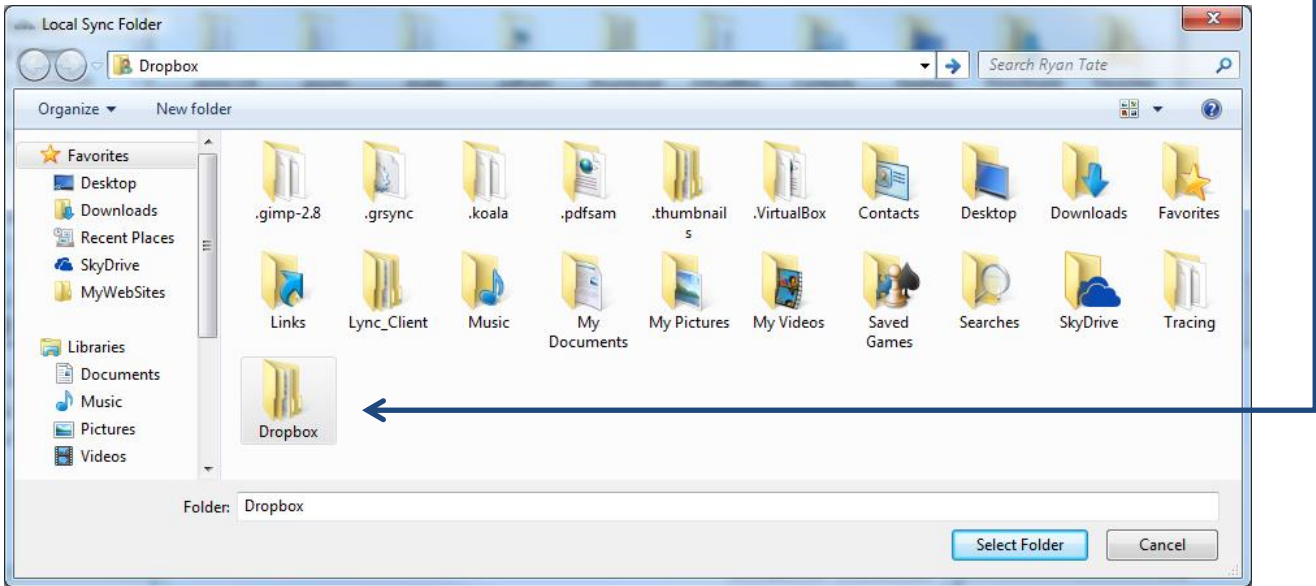

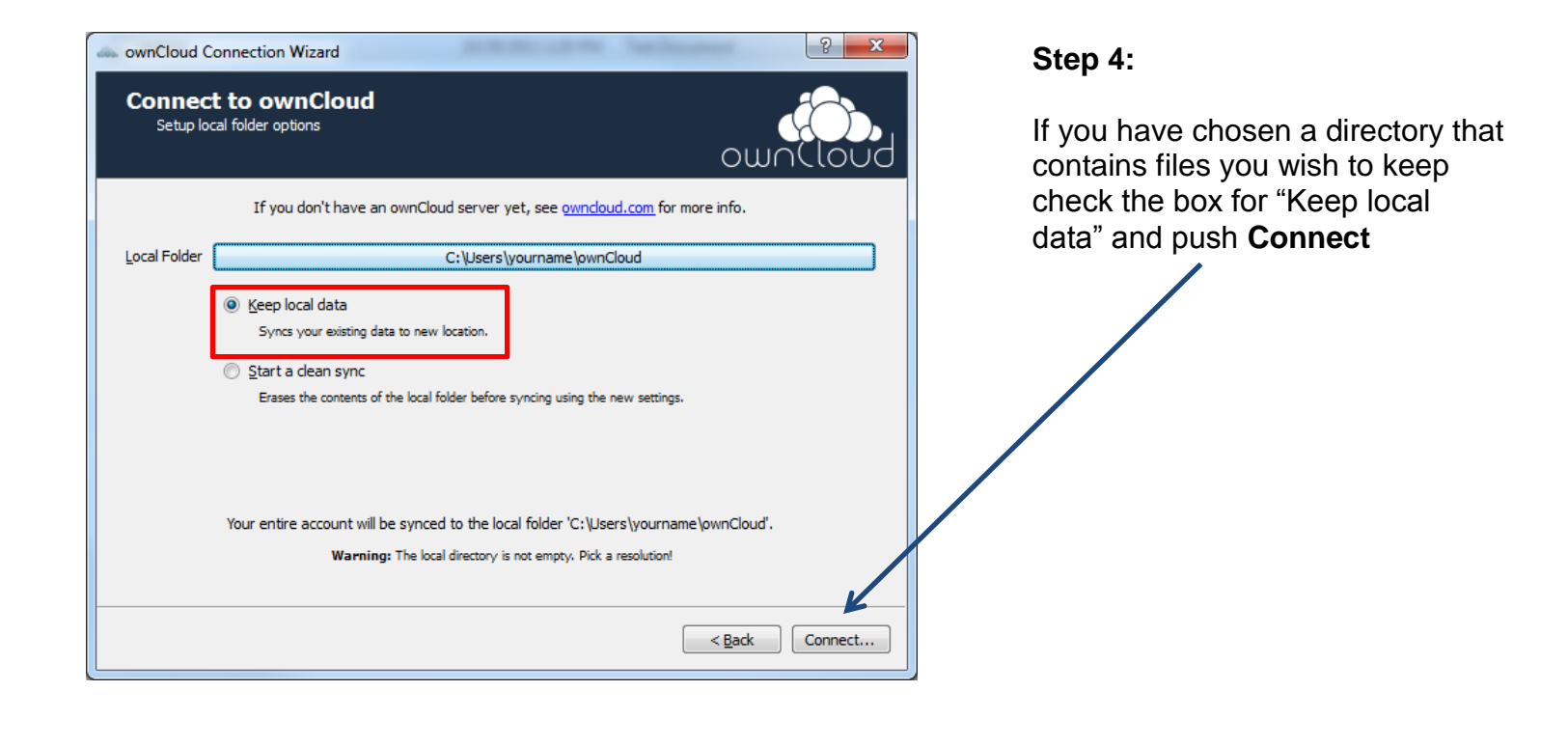

You will see a Sync Started notification in your system tray for the default ownCloud folder that was automatically created during setup. (see previous step #4)

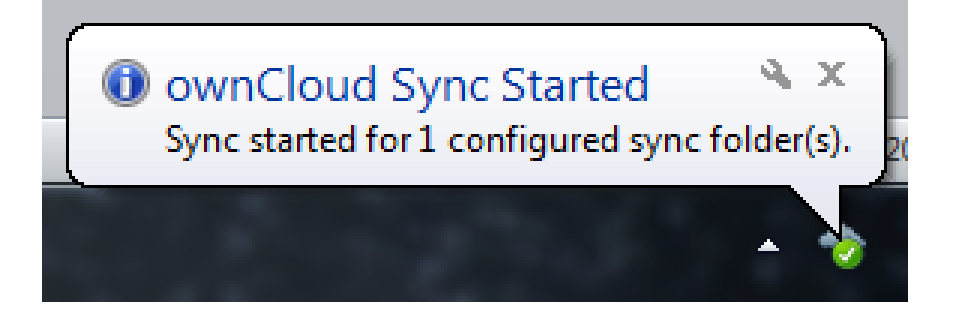

The default folder location varies depending on what Operating System (OS) your computer is using:

*Windows XP:* C:\Documents and Settings\<USERNAME>\ownCloud Windows Vista / 7: C:\Users\<USERNAME>\ownCloud

\*Replace **<USERNAME>** with your **User ID** that you use to log into Windows

### **Section 3: Migrating from Dropbox**

<u>Important:</u> Your WFG Cloud offers 10 GB of storage space by default. If your Dropbox account requires more than the pre-allocated amount of space you must <u>request additional storage</u> for your account.

| wnCloud (          | Connection Wizard                                                                    |
|--------------------|--------------------------------------------------------------------------------------|
| Connec<br>Setup lo | ct to ownCloud<br>pical folder options OWnCloud                                      |
| 1.                 | If you don't have an ownCloud server yet, see <u>owncloud.com</u> for more info.     |
| Local Folder       | C:\Users\yourname\Dropbox                                                            |
|                    | Your entire account will be synced to the local folder 'C: \Users\yourname\Dropbox'. |
|                    | Source Connect                                                                       |

### Step 1:

As you are installing the ownCloud sync client, point the installation program to your Dropbox folder by:

- 1. Click the Local Folder Button
- 2. Navigate to the Dropbox folder on your hard drive
- 3. Click Select Folder

Your entire Dropbox folder will now be stored on the WFG Cloud server

| Local Sync Folder                                                                                                    | ×                                       |
|----------------------------------------------------------------------------------------------------|-----------------------------------------|
| O ▼ ↓ Computer → Windows (C:) → Users → yourname →                                                                                                    | <ul> <li>✓ ✓ Search yourname</li> </ul> |
| Organize 🔻 New folder                                                                                                    |                                         |
| <ul> <li>★ Favorites         <ul> <li>■ Desktop</li> <li>▶ Downloads</li> <li>■ Recent Places</li> <li>■ SkyDrive</li> <li>▶ MyWebSites</li> </ul> </li> <li>■ Libraries         <ul> <li>■ Documents</li> <li>● Music</li> <li>■ Pictures</li> <li>■ Videos</li> <li>▼</li> </ul> </li> </ul> | 3.                                      |
| Folder: Dropbox                                                                                                    |                                         |
|                                                                                                    | Select Folder Cancel                    |

### Section 4: Mac Sync Client Installation:

Step 1: Download the ownCloud Mac client sync software from: http://owncloud.org/sync-clients/

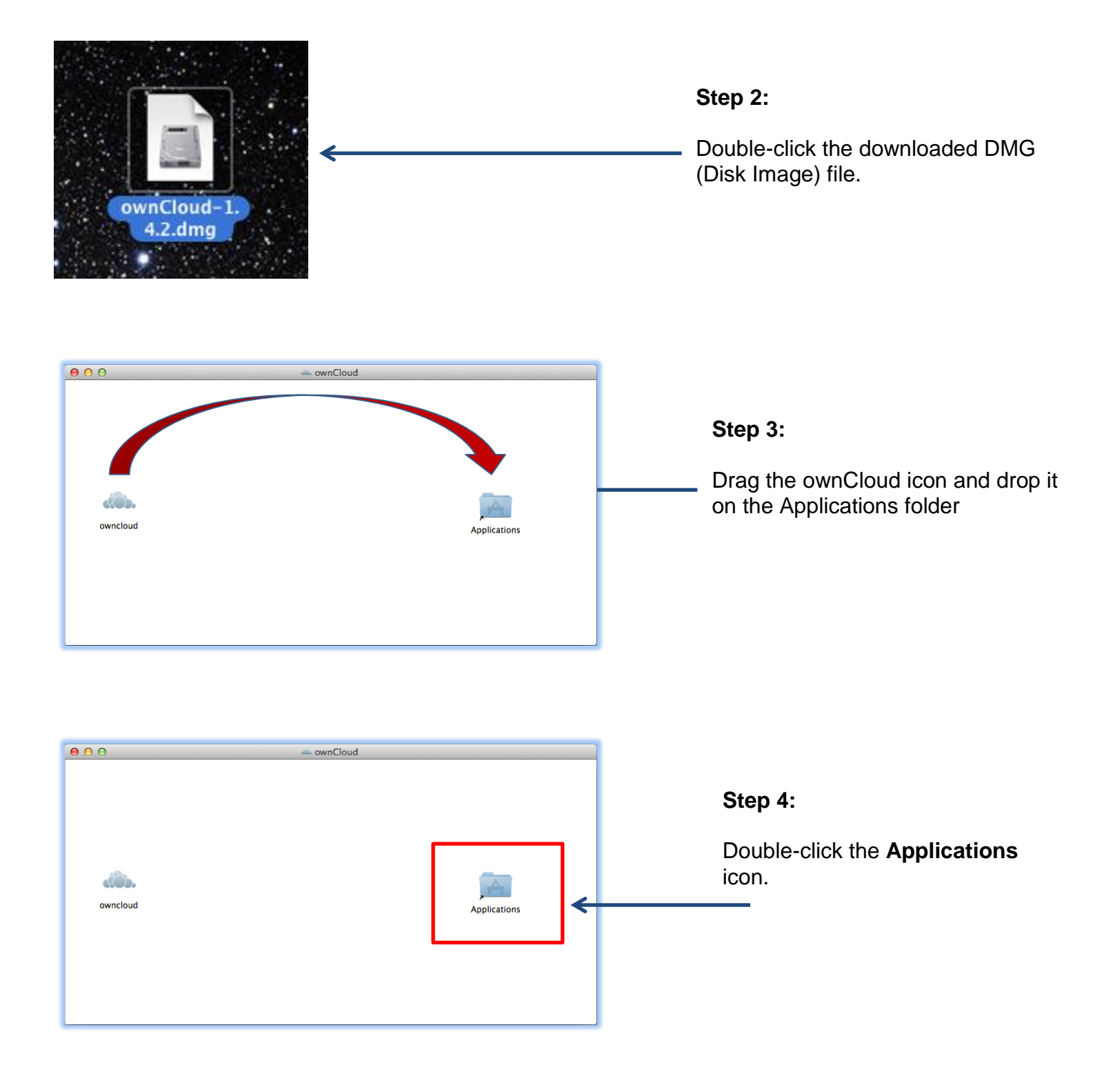

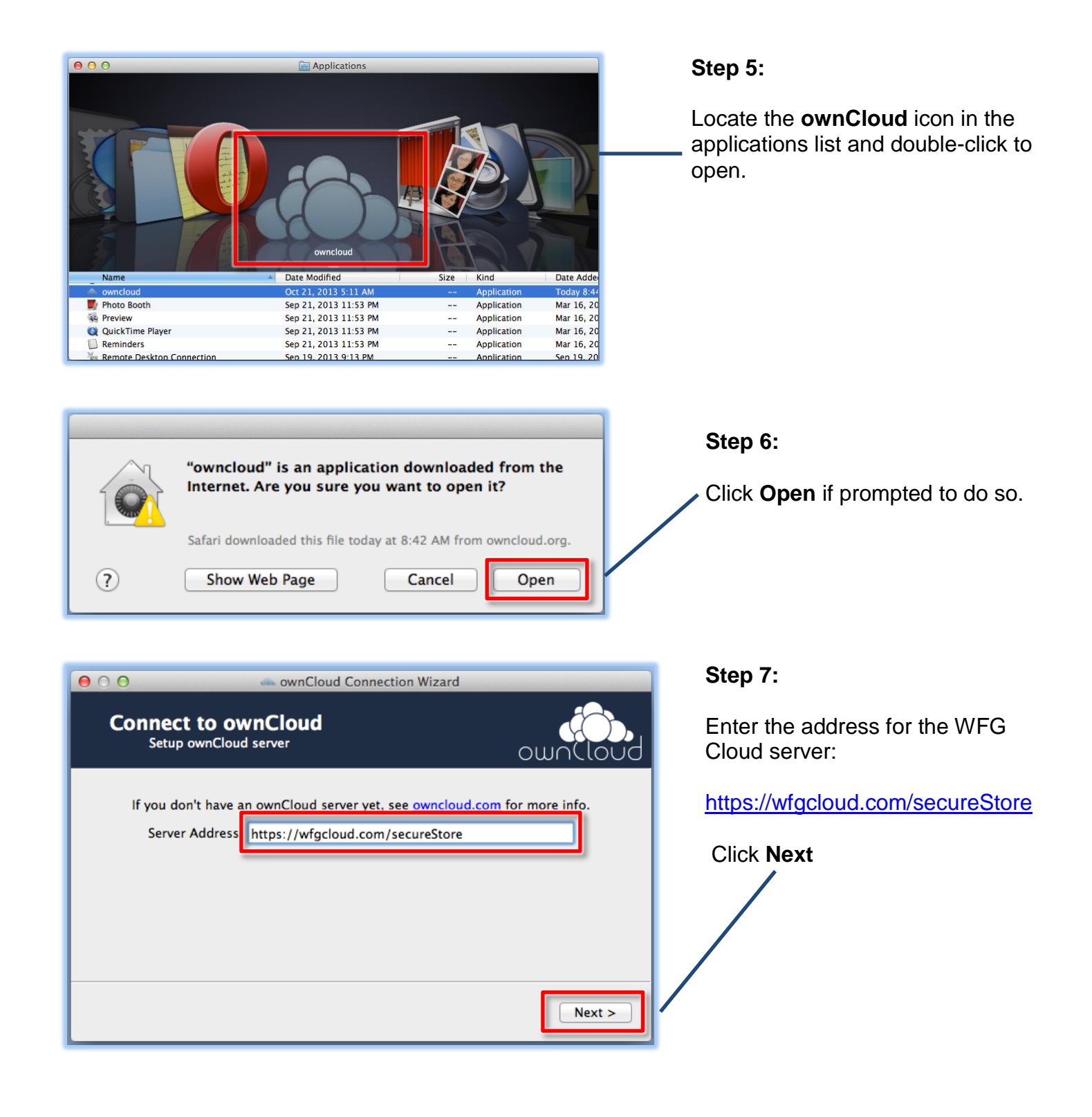

| O     ownCloud Connection Wizard                                                      | Step 8:                          |
|---------------------------------------------------------------------------------------|----------------------------------|
| Setup local folder options                                                            | Choose a folder to sync with WFG |
| If you don't have an ownCloud server yet, see <u>owncloud.com</u> for more info.      | click <b>Connect</b>             |
| Local Folder /Users/yourname/ownCloud                                                 |                                  |
| Your entire account will be synced to the local folder<br>'/Users/yourname/ownCloud'. |                                  |
| < Back Connect                                                                        |                                  |

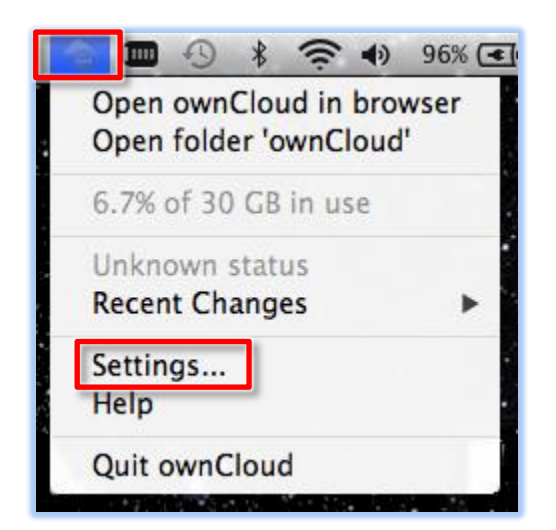

The status of the ownCloud sync client will be displayed in your menu bar.

You can click **Settings** to see a detailed view of the sync progress

| 00         | ownCloud                                                                                             |                          |
|------------|----------------------------------------------------------------------------------------------------|--------------------------|
| le Account | Sync Status                                                                                          |                          |
| 🗘 General  | Connected to https://wfgcloud.com/secureStore.                                                       |                          |
| 🔹 Network  | ownCloud                                                                                             | Add Folder               |
|            | Syncing all files in your account with<br>/Users/yourname/ownCloud                                   | Pause                    |
|            |                                                                                                    | Remove                   |
|            | Storage Usage                                                                                        | Info Account Maintenance |
|            | 7%<br>2 GB of 30 GB in use.                                                                          | Edit Ignored Files       |
|            | <b>Note:</b> Some folders, including network mounted or shared folders, might have different limits. | Modify Account           |
|            |                                                                                                    | Close                    |

## Section 5: Install and Configure the iPhone or iPad app

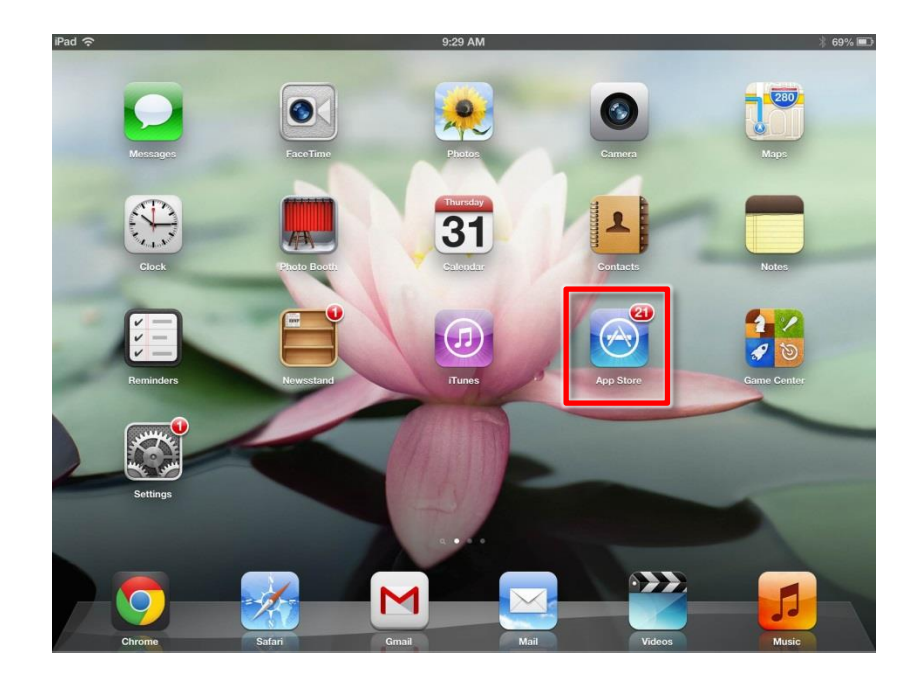

Step 1: Open the App Store

| iPad 🙃                                       | 9:30                      | AM                                |                |            | 🕴 69% 🔳 |
|----------------------------------------------|---------------------------|-----------------------------------|----------------|------------|---------|
| Done                                         | iPad Apps                 | iPhone Apps                       |                | Q owncloue | 4 😣     |
| 68 Search Results                            | Price <b>*</b> All Catego | ries <b>*</b> Kids <b>*</b> Relev | Res            | ults       |         |
| Remote Mouse                                 | Remo                      | ote Mouse                         | owncloud       |            |         |
| for iPad<br>Zeng Rong                        | (Mobi<br>Zeng Re          | ng                                | owncloud, inc. |            |         |
| Utilities \$2.99                             | Utilities ****            | e(14)                             | iocnews - owno | loud news  | s re    |
| Tata yang Pang Ding a samatan samata yang di | Turn sour Paul Data di a  |                                   |                |            | _       |
|                                              |                           |                                   |                |            |         |
|                                              | 2                         |                                   |                |            |         |
|                                              |                           |                                   |                |            |         |
| Q W E R                                      | Т                         | U                                 | 1 0            | Р          | Ø       |
| ASD                                          | F G                       | н                                 | КІ             | Sea        | arch    |
|                                              |                           |                                   |                |            |         |
| ☆ Z X C                                      | V B                       | N                                 | м!,            | ?          | Ŷ       |
| 2122                                         |                           |                                   |                | 2122       |         |
| .:123                                        |                           |                                   |                | .: 125     | -       |

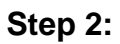

Search for ownCloud

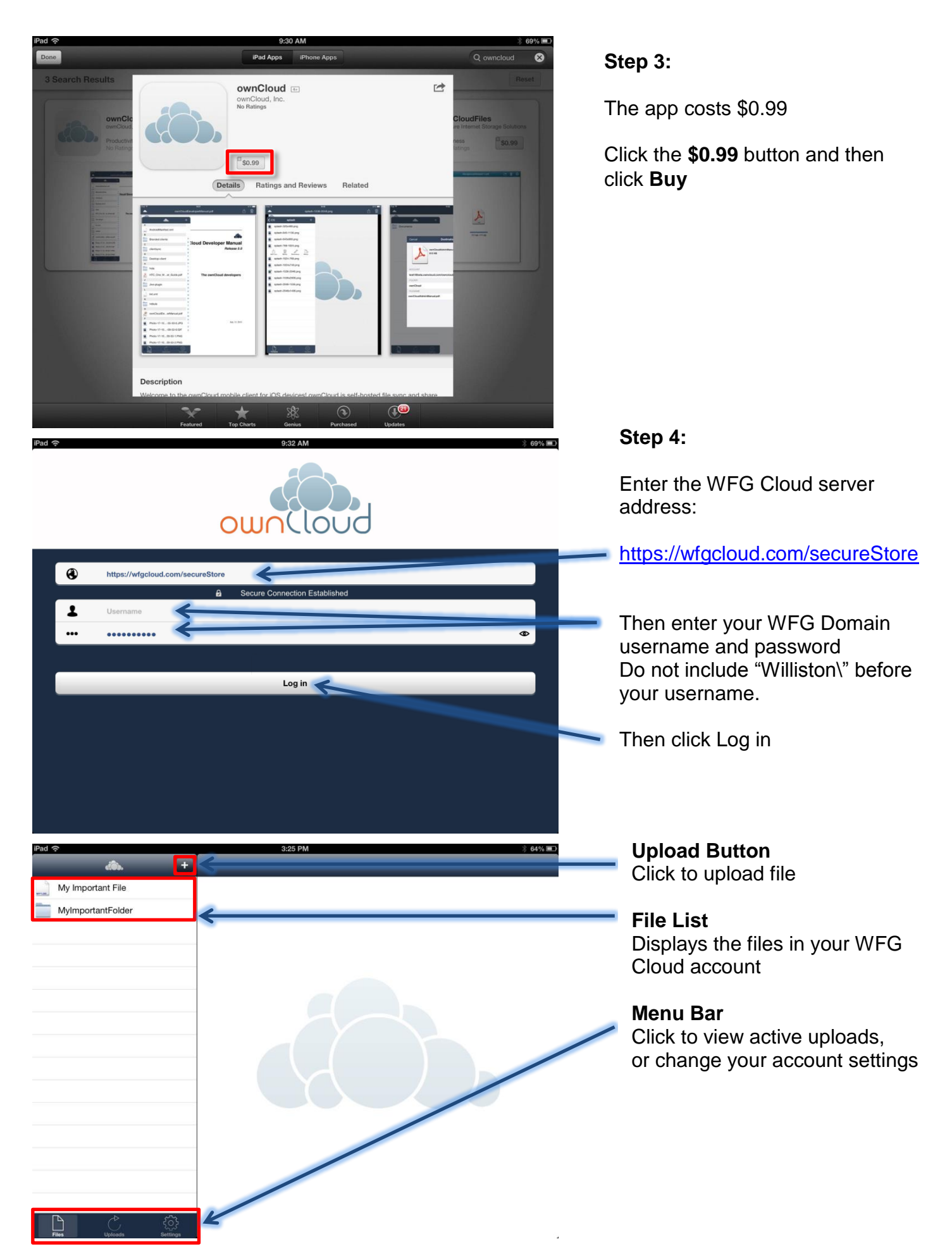

### Section 6: How to access and use the WFG Cloud web interface:

|                     | 0-0-0-0                   |                        | - | 1000       |                                       |
|---------------------|---------------------------|------------------------|---|------------|---------------------------------------|
|                     | D+C @ New Tab             | ×                      |   |            | ····································· |
|                     |                           |                        |   |            |                                       |
| Frequent            |                           |                        |   |            |                                       |
|                     |                           |                        |   |            |                                       |
|                     |                           |                        |   |            |                                       |
|                     |                           |                        |   |            |                                       |
|                     |                           |                        |   |            |                                       |
|                     |                           |                        |   |            |                                       |
|                     |                           |                        |   |            |                                       |
|                     |                           |                        |   |            |                                       |
|                     |                           |                        |   |            |                                       |
|                     |                           |                        |   |            |                                       |
| Discover other site | es you might like         |                        |   | Show sites |                                       |
| Reopen closed tab   | os 👻 🛛 Reopen last sessio | n   InPrivate Browsing |   |            |                                       |
|                     |                           |                        |   |            |                                       |
|                     |                           |                        |   |            |                                       |
| L                   |                           |                        |   |            |                                       |

### Step 1:

Open your web browser and enter the following URL into the address bar:

https://wfgcloud.com

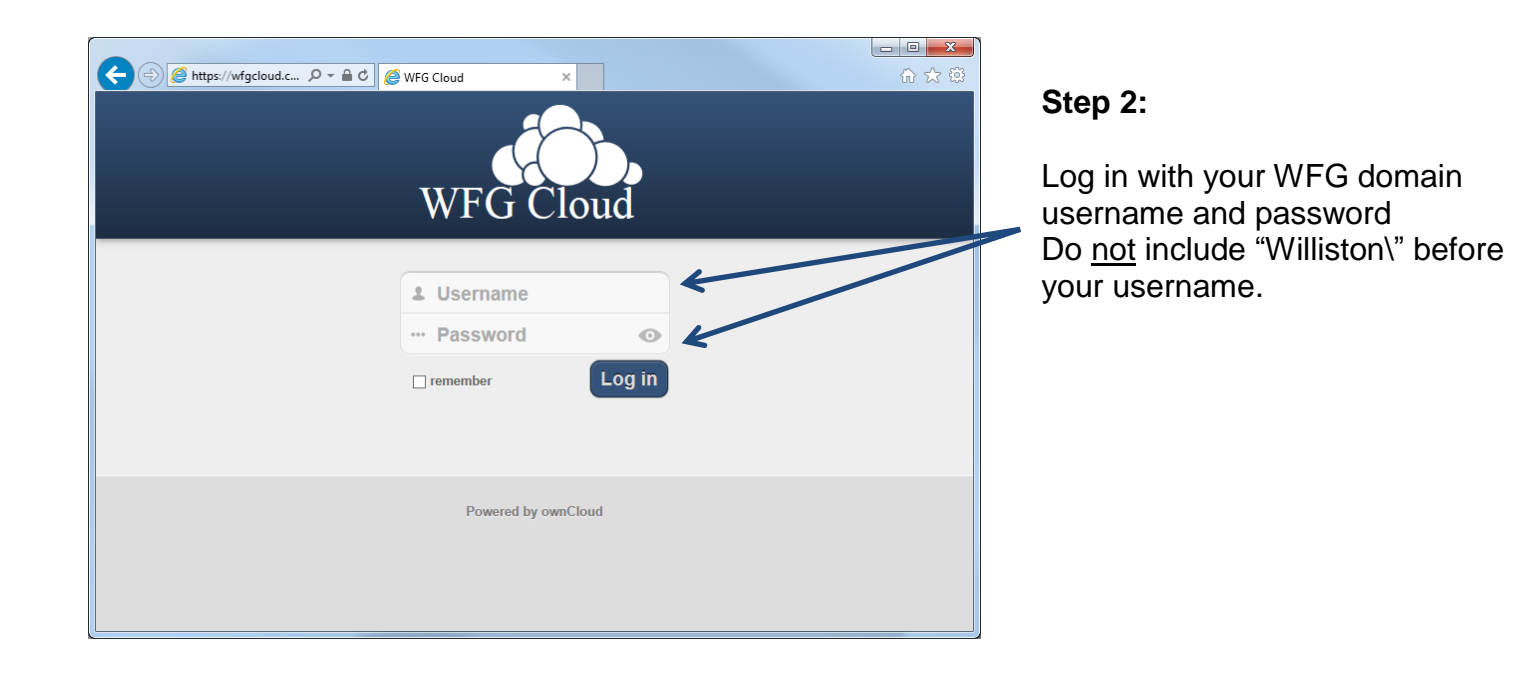

### Step 3:

After successfully logging in, the WFG Cloud web interface will be displayed. Please consult the figure below for a detailed breakdown of the interface and its functionality

**New/Upload Button:** Used to create new Text Files and Folders. The upwards pointing arrow on the right is used to upload new files from your local system.

**Search:** Allows you to search for files / folders stored on the server.

| WFG C ou    | ud                              | Wiguser                           |
|-------------|---------------------------------|-----------------------------------|
| New         | v ( <b>†</b>                    | Deleted files                     |
| Files Nam   | e                               | Size Modified                     |
| 🗖 🖹 Myin    | nportantFolder                  | 0 5 minutes ago                   |
| Music My In | nportant File                   | 0 5 minutes ago                   |
| بنسنم       |                                 |                                   |
| Calendar    |                                 |                                   |
| 29          |                                 |                                   |
| Contacts    |                                 |                                   |
| Contacts    |                                 |                                   |
|             |                                 |                                   |
| Pictures    |                                 |                                   |
|             |                                 |                                   |
| Settings:   | Navigation Pane: Used to        | <b>Display Pane:</b> Displays the |
| Access      | categories of files in your     | content of the selected           |
| personal    | Cloud account. The <b>Files</b> | will be displayed here).          |
| settings.   | category is the most            |                                   |
|             | commonly used                   |                                   |
|             |                                 | Profile Menu: Access this menu    |
|             |                                 | to log out of the system, or edit |
|             |                                 | your profile                      |
|             |                                 | <i>i</i> Help                     |
|             |                                 | ( <sup>1</sup> ) Log out          |
|             |                                 |                                   |

### Section 7: How to share a file with WFG Cloud:

| (Ô)               | WFG Cloud         | Q.                                       | wfguser 🔻         |
|-------------------|-------------------|------------------------------------------|-------------------|
|                   | New               |                                          | Deleted files     |
| Files             | Name              | Size                                     | Modified          |
| <b>J</b><br>Music | MyImportantFolder | 0                                        | 8 minutes ago     |
|                   | My Important File | 🖋 Rename 🔸 Download 🧔 Versions < Share 0 | 7 minutes ago 🛛 🗙 |
|                   |                   |                                          |                   |

### Step 1:

Cursor over the file you wish to share. You will be presented with additional options for the file.

Click the Share icon.

| WFG Cloud         | Q.        |      | wfguser 🔻     |
|-------------------|-----------|------|---------------|
| New 🕇             |           |      | Deleted files |
| Files Name        |           | Size | Modified      |
| MyImportantFolder |           | 0    | 8 minutes ago |
| My Important File |           |      | 7 minutes ago |
|                   | ryan ×    |      |               |
| Cslendsr          | Ryan Tate |      |               |
| Step 2:           |           |      |               |

Enter the name of the person you wish to share the file with. When the correct username is displayed, select it in the list.

| Share with link                        | Step 3:                                                     |  |
|----------------------------------------|-------------------------------------------------------------|--|
| https://wfgcloud.com/secureStore/publi | To share a file with a user outside of WFG:                 |  |
| Password protect                       | Check the box that says Share with link                     |  |
| Email link to person Send              | You can copy and paste the link in to an email or email the |  |
| Set expiration date                    | link directly from within WFG Cloud                         |  |
|                                        |                                                             |  |

**Congratulations!** Your file has been shared.